## VR-10: Voc Rehab Provider Enrollment

## QuickStart Guide

REV 10/2024

The VR-10 process allows a user to enroll into CompHub as a "Vocational Rehabilitation Provider as well as revise any information once the organization has been enrolled. At the start of the process the user is presented with the Vocational Rehab. Provider form which will be blank if New and will contain the information previously entered if "Revision" is chosen. This process is found under *Start New Action>Voc Rehab>VR-10: Voc Rehab Provider Role. Please note that any practitioners being added must be CompHub Users.* 

| INSTRUCTIONS : Pursuant to COMAR 14.09.07.08 this form must be submitted to the Commission for enrollment as a Vocational Rehabilitation Provider Organization. Companies with subsidiaries and/or multiple office locations must submit a seperate application for                                                                                                    |                      |                    |                         |      |                                                                                                    |
|----------------------------------------------------------------------------------------------------|----------------------|--------------------|-------------------------|------|----------------------------------------------------------------------------------------------------|
| registration for each location. The location of the main branch office will be assigned a registration number for use by all branches. The Main Branch is responsible for providing information to all branches located out of state.<br>Any changes in company name, address, contact person, and professional staff MUST be reported to the Vocational Rehabilitation Office of the Workers' Compensation Commission within ten business days on the application form, signed and dated by the contact<br>person. |                      |                    |                         |      | <b>1</b> Enter the Provider Details and the Provider Address using the textboxes                                                                                                    |
| Provider Details                                                                                                    |                      |                    |                         | /    | and dropdowns provided.                                                                                                    |
| Provider Name:                                                                                                    | Test Provider        | Contact Person:    | Test                    |      |                                                                                                    |
| Position Title:                                                                                                    | Test                 | Email Address:     | Comphub@wcc.state.md.us | Γ_   |                                                                                                    |
| Provider Address                                                                                                    |                      |                    |                         | 2    | 2 Use the checkboxes to select or                                                                                                    |
| Street:                                                                                                    | 10 East Baltimore St | Suite/Room Number: |                         |      | deselect the services provided by the                                                                                                    |
| City:                                                                                                    | Baltimore, MD        | Country:           | Please select           |      | provider, mutiple selections are                                                                                                    |
| State:                                                                                                    | Please select        | Zip Code:          |                         |      | anowea. Ensure an applicable boxes                                                                                                    |
| Telephone:                                                                                                    |                      | Extension:         |                         | /    |                                                                                                    |
| Fax:                                                                                                    |                      |                    |                         |      | <sup>8</sup> Use the textboxes to enter the current                                                                                                    |
|                                                                                                    |                      |                    |                         |      | number of staff using parenthesis<br>and the number of staff (e.g. (4))                                                                                                    |
| VYPE(S) OF SERVICE(S) PROVIDED: (Check all appropriate fields)                                                                                                    |                      |                    |                         |      |                                                                                                    |
| Vocational Counseling, Job Development and Placement                                                                                                    |                      |                    |                         | ľ /∎ |                                                                                                    |
| Vocational Capacities Assessment Telephonic Case Management Vocational Assessment and Evaluation                                                                                                    |                      |                    |                         | /    |                                                                                                    |
| ✓ Current number of Professional Staff: (Enter corresponding numbers in the Parenthesis)                                                                                                    |                      |                    |                         | /    | To add practitioners click the plus icon                                                                                                    |
| Vocational Counselors (2) Vocational Evaluators                                                                                                    |                      |                    |                         | /    | and search for them using the subform.                                                                                                    |
| Nurse Case Managers/Medical Coordinators     Physical Therapists                                                                                                    |                      |                    |                         |      |                                                                                                    |
| Telephonic Nurse Case Managers Occupational Therapists                                                                                                    |                      |                    |                         |      | First Name: Voc                                                                                                    |
| Add Registered Vocational Rehabilitation Practitioners                                                                                                    |                      |                    |                         |      | V Please select an item     First Name     First Name     East Name     Phone Number                                                                                                    |
| Please enter the list of registered vocational rehabilitation practitioners currently providing services to Maryland disabled covered employees: Counselor (CR) Evaluator (ER) Nurse Case Manager (NCM) Case Manager (CM) Telephonic Case Manager (TCM) Physical Therapist (PT) Occupational Therapist (OT)                                                                                                    |                      |                    |                         |      | Vec Ch<br>Vec Ch                                                                                                    |
| Please click on the '+' icon below to add the Practitioner.                                                                                                    |                      |                    |                         |      |                                                                                                    |
| ✓ Practitioners                                                                                                    |                      |                    |                         |      | The VD 10 DDE displays upon submission                                                                                                    |
| No records                                                                                                    |                      |                    |                         |      | The VR-TO PDF displays upon submission.                                                                                                    |
| +                                                                                                    |                      |                    |                         |      | MARYLAND WORKERS' COMPENSATION COMMISSION                                                                                                    |
| ✓ Certifications and Signature                                                                                                    |                      |                    |                         |      | Instructions: Purvant to COMMC 14 (PG0728) this fram multi-file tambitised to the Commission for emrithment as a Vacational<br>Relativities Provider Organization, Comparise with autobiolus and/or multiple office bacterian multi-bacterian<br>registration for registrations: The location of the ana stream of organ with the strengthest registration number for                                                                                                    |
| I HEREBY CERTIFY that on September 19, 2024, that service of the foregoing was made in accordance with COMAR 14.09.01.03.                                                                                                    |                      |                    |                         |      | use by all branches. The Main Beach is regarantiable to any winding information and is non-base lacende ou, of mates. Any changes<br>in remany areas, which were present on and previously dark full to lave synare the threatism is inhibition of flow of<br>the Worker' Composition Commission within ten teaches days and the application torm, digred and dated by the contact<br>person.                                                                                                    |
| By checking this box, I affirm this is the electronic signature of the submitter for all purposes under the Maryland Workers' Compensation Law, Title 9 of the Labor & Employment Article of the Annotated Code of Maryland and the Maryland Uniform Electronic Transactions Act, Title 21 of the Commercial Law Article of the Annotated Code of Maryland.                                                                                                    |                      |                    |                         |      | Provider Name: Test Provider Contact Person: Test Position Trills: Test Registration Namber: 0001 Registration Namber: 0001 Registration Namber: 0010 Registration Namber: 0010 Registration Namber: 001 |

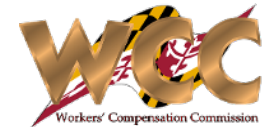